### PRACTICAL GUIDE TO FILLING IN THE APPLICATION FORM FOR THE COMPETITION FOR ADMISSION TO PH.D. PROGRAMMES

| Please Note    |                                                                          |  |  |
|----------------|--------------------------------------------------------------------------|--|--|
|                | and the find the Fundish requires hy coloring the many on the yight      |  |  |
| On the nomep   | Dage you can find the English version by selecting the menu on the right |  |  |
|                |                                                                          |  |  |
| ita <b>eng</b> |                                                                          |  |  |
|                |                                                                          |  |  |
| Personal area  |                                                                          |  |  |
| Peristration   |                                                                          |  |  |
| Registration   |                                                                          |  |  |
| Login          |                                                                          |  |  |
|                |                                                                          |  |  |
| Login          |                                                                          |  |  |

# The online procedure has five steps.

Connect to the web site <u>www.studenti.unipi.it</u> and click on "Registration"

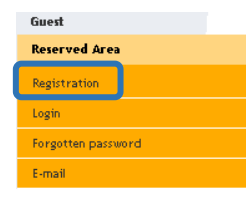

## Then enter your personal data as requested:

### New user registratic

The following pages will allow you to regist When you do so, make sure to have an I.D. Once you have registered, you will be giver

- Sign up to public selection procedure
   Choose a Degree programme with one
- Choose a Degree programme with o
  Do the online registration if you are

ATTENTION: access to the University of Pis

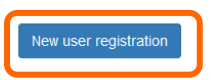

Enter the tax code. If you do not have an Italian tax code, you click on the foreign student box. Then click "Forward".

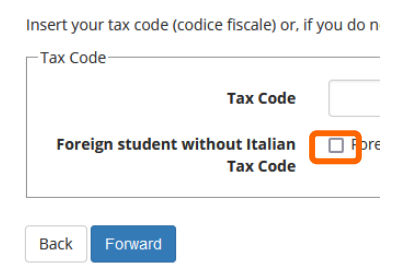

Complete the compilation of the personal data.

| Name*                | AAAA                                                             |  |  |
|----------------------|------------------------------------------------------------------|--|--|
| Surname*             | BBBBB                                                            |  |  |
| Date of birth*       | 12/09/1966 (dd/mm/yyyy)                                          |  |  |
| Gender*              | Male  Female                                                     |  |  |
| Primary nationality* | BARBADOS •                                                       |  |  |
| Country*             | Barbados 🔹                                                       |  |  |
| Town*                | 22222                                                            |  |  |
| Italian tax code*    | BBBAAA66P12Z522Z (if not available, click forward)               |  |  |
|                      | Warning: The Italian tax code has been calculated automatically. |  |  |

If you do not have a "Permesso di Soggiorno" (residence permit) click "Avanti"

| Registration: Permesso di Soggior                      | no                                            |
|--------------------------------------------------------|-----------------------------------------------|
| In questa pagina viene visualizzato il modulo per l'in | serimento dei dati del permesso di soggiorno. |
| Permesso di Soggiorno                                  |                                               |
| Data Rilascio                                          | (dd/mm/yyyy)                                  |
| Data Scadenza                                          | (dd/mm/yyyy)                                  |
| Tipo permesso di soggiorno"                            | Tempo indeterminato 🗸                         |
| Back Aventi                                            |                                               |

Registration: Permanent address

**N.B.:** If you do not remember the exact date, you can indicate your birth date. If you changed the place of residence, you can indicate 01 Jan. of the year in which you moved.

| The page shows the form for entering | and modifying the user's permanent address. |
|--------------------------------------|---------------------------------------------|
| Permanent address                    |                                             |
| Country*                             | Iran                                        |
| Town*                                | aaa                                         |
| Post code                            | if in Italy                                 |
| Town sub-division                    |                                             |
| Address*                             | aaa (street, square, road)                  |
| Street number*                       | 1                                           |
| valid from*                          | (gg/mm/заза)                                |
|                                      | Error: Inserire la data di inizio validità  |

During the registration of the personal data, the system will ask to enter the mode of reimbursement. It is recommended to select "Bank Branch".

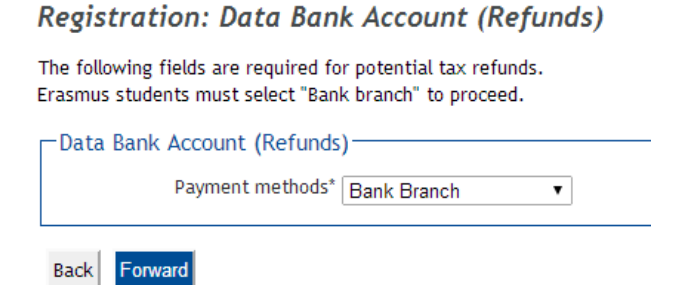

### Enter password for all future accesses.

| Registrati   | on: Password                                    |
|--------------|-------------------------------------------------|
| All spaces a | t the beginning and at the end will be deleted. |
|              | INTION THE PASSWORD:                            |
| • th         | ere must be at least 8 characters               |
| • th         | ere must be no more than 20 characters          |
| Passwor      | rd                                              |
|              |                                                 |
|              | Password*                                       |
|              | Password* Confirm the password*                 |

After registration, you must check the summary of registration: you can confirm or edit the data entered.

After having confirmed the data, you will see the message "Registration Complete". The system displays the access keys, username" and "password", sent to the email (if entered). Now you can proceed immediately with Phase 2 of the clicking on the "Enter the reserved area."

| Registration: Registratio                                                                                                    | n Complete!                       |  |
|----------------------------------------------------------------------------------------------------|-----------------------------------|--|
| tegistration complete!<br>rint the memorandum.<br>fyou area an Erasmus student, you now have to write to: erasmus.incom<br>ppointment to finish the enrollment procedure. |                                   |  |
| Credentials                                                                                                    |                                   |  |
| Name                                                                                                    | AAAA                              |  |
| Family name                                                                                                    | BBBBB                             |  |
| E-Mail                                                                                                    |                                   |  |
| Username                                                                                                    | a.bbbbb                           |  |
| Password                                                                                                    | 12345678                          |  |
| Warning:<br>Sorry, could not be sent to your<br>access.                                                                                                    | e-mail access keys. We advise you |  |
| Login                                                                                                    |                                   |  |
| Print memorandum                                                                                                    |                                   |  |
| Exit                                                                                                    |                                   |  |

### Step 2 – Register for the competition

If you have already previously registered for our web services or have followed the procedure in step 1, connect to the web site <u>www.studenti.unipi.it</u>, click on "Login" to enter the reserved area.

| Guest    |                    |  |  |
|----------|--------------------|--|--|
| Reserve  | ed Area            |  |  |
| Registra | tion               |  |  |
| Login    |                    |  |  |
| Forgotte | Forgotten password |  |  |
| E-mail   |                    |  |  |

Then you have to enter your "Nome utente" and password

If you do not remember "Nome utente" or password, you do not have to re-enter your personal data. It is necessary to click "Forgotten password" and the system will tell you how to retrieve the data.

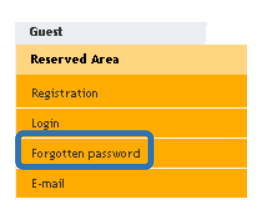

At this point, go to the following steps:

Click on "Sign up to an admission exam"

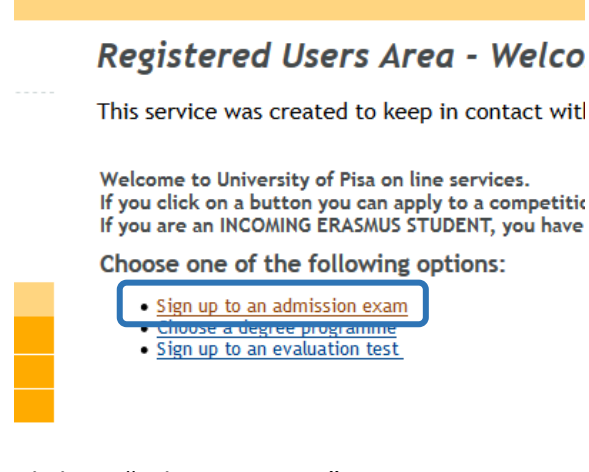

Click on "Admission test"

Admission test

and then click on "Ph.D. COURSE"

| Indicate the course typ  | e            |  |  |
|--------------------------|--------------|--|--|
| BACHELOR DEGREE          |              |  |  |
| MASTER DEGREE            |              |  |  |
| MASTER DEGREE            |              |  |  |
| MASTER                   |              |  |  |
| Scuola di Specializzazio | one (5 anni) |  |  |
| P.H.D. COURSE            |              |  |  |
| Back Forward             |              |  |  |

You have to select the competition and click on "Forward"

| The com   | setitions             |
|-----------|-----------------------|
| Check the | competition           |
|           | e the competition ——— |
| Compe     | tition*               |
| O Pł      | nisics                |
|           |                       |
| Back      | Forward               |

### You confirm to continue

Confirm the chosen competition Check the information already given. Competition Type of course Descrizione Back Confirm

You have to select the typology of administrative category. N.B. Candidates educated abroad are candidates with a foreign academic degrees

| Adm        | inistrative categ           | ory—            |                                        |           |                 |
|------------|-----------------------------|-----------------|----------------------------------------|-----------|-----------------|
|            | Administrative              | category        | -                                      |           | •               |
|            |                             |                 | -                                      |           |                 |
| Assis      | stance for the co           | onduct o        | Candidates Educated At<br>Ordinary     | proad     |                 |
| Lroy       | wire the accistance         | o for the       | Voc No                                 |           |                 |
|            |                             |                 |                                        |           |                 |
|            |                             |                 |                                        |           |                 |
|            |                             |                 |                                        |           |                 |
| Admissio   | n requirements              |                 |                                        |           |                 |
| Insert/che | ck the data for the academi | c qualification | necessary to the competition. Then y   | /ou click | on "Forward".   |
| Admis      | ion requirements            |                 |                                        |           |                 |
|            |                             |                 |                                        |           |                 |
| Δ. Τ       | go on you must insert the a | cademic quali   | fications necessary to the competition | and ch    | oose one of the |
| 0          | otional at least.           |                 |                                        |           |                 |
| Option     | 1:                          |                 |                                        |           |                 |
| State      | Titolo                      | Note            |                                        | State     | Actions         |
|            |                             |                 |                                        |           |                 |

In the page "Admission Requirements" enter the data of High School Diploma and Second Cycle Degree (Master's Degree or equivalent) as specified in this call Annex. **Do not enter data of First Cycle Degree (Bachelor's Degree or equivalent) as not required to be admitted**. If the Degree qualification has been awarded at the University of Pisa select "this University" option to allow a system automatic retrieve of qualification.

**PLEASE NOTE:** if the qualification has been awarded abroad select option 4 and upload the required documents as specified in the next phase no. 3

If you will have obtained the degree after the deadline of the call, but by 31 October 2021, you will have to click "not yet obtained". The Alice portal conducts checks on students and graduates of the University of Pisa, so if you are next to achieving your Master degree, it is necessary that, before proceeding with the application to the competition, you signal this issue (contact concorsodottorato@unipi.it) in order to present your degree application in accordance with the procedures indicated by the "Unit of Selection Procedures and Student Careers".

| in this form, it is possi | ole to insert or change the foreign | academic qualification |
|---------------------------|-------------------------------------|------------------------|
| Details                   |                                     |                        |
|                           | Situazione Titolo*                  | ○ obtained             |
|                           |                                     | not yet obtained       |
|                           | Country                             | Scegli                 |
|                           | University                          | Non in elenco 🗸        |
|                           | Title*                              | Scegli                 |
|                           | Type of Course*                     |                        |
|                           | Years                               |                        |
|                           | Achievement date                    | (gg/MN                 |
|                           | ludgement                           | (55,777                |

Step 3 – Upload files, such as the curriculum, the PhD research project (if required) and any other relevant documents for the assessment

To attach the documents, select "Yes" and click on "Forward" (<u>Please note</u>: each file shouldn't exceed 3 MB). You must upload at least one file in order to move forward in the online application process.

### Uploading files

Upload CV and the necessary documents

| Tipo titolo | Min |
|-------------|-----|
| Curriculum  | 1   |

Curriculum and documents already loaded

No documents attached

To upload your CV or other documents, click "Yes"\*

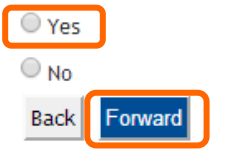

Attach the documents filling in the follow fields:

- 1. Type (compulsory field): select "curriculum"
- 2. Title (**compulsory field**): free field (if available insert the Title of the document e.g. degree thesis, curriculum vitae, etc.)
- 3. Description (**optional field** max 250 characters): free field (Insert any additional comments you may wish to make)

4. Attachement insert the application and the documents **only in pdf format** clicking on *"Sfoglia"*. The research project, if requested, must be loaded at this step.

At the end click on "Forward"

| Upload CV or documents filling in the follow fields: |                  |  |  |  |
|------------------------------------------------------|------------------|--|--|--|
| Insert description of documents to                   | o upload         |  |  |  |
| Type*                                                | Curriculum 🔽     |  |  |  |
| Title*                                               |                  |  |  |  |
| Description                                          |                  |  |  |  |
|                                                      |                  |  |  |  |
|                                                      |                  |  |  |  |
|                                                      |                  |  |  |  |
| Attachment:                                          | Sfoglia Nessun I |  |  |  |
|                                                      |                  |  |  |  |
| Back Forward                                         |                  |  |  |  |
|                                                      |                  |  |  |  |

To attach the documents, select "Yes" and click on "Forward"

**PLEASE NOTE:** applicants requiring the assessment of other degree programmes attended at the University of Pisa, should explicitly ask it, to allow data acquisition.

After loading, the system will show you the documents entered. To upload other documents, click on "Yes"

| Uploading files                       |                |          |         |   |
|---------------------------------------|----------------|----------|---------|---|
| Upload CV and the necessary documents |                |          |         |   |
| Curriculum                            |                |          |         |   |
| Curriculum and documents alrea        | ady loaded     |          |         |   |
| Туре                                  | Title          | Actions  |         |   |
| Curriculum                            | cv             | 9        | <b></b> | 1 |
| To upload your CV or other docr       | uments , click | " Yes "* |         |   |

# Step 4 - Indicate the names and contacts (professor and academics/researcher) available to provide references (only when provided for in the specific call Annex)

Click on "Aggiungi richiesta referenza"

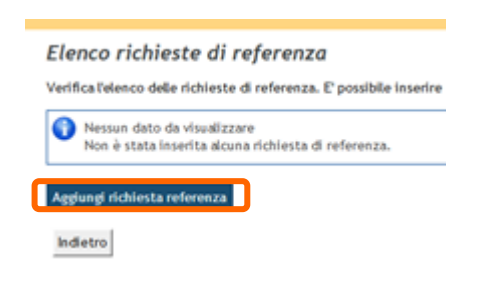

### Enter the required data and click on "Forward"

Inserimento referenza

| rerenza                    |  |
|----------------------------|--|
| Qualifica                  |  |
| Cognome*                   |  |
| Nome*                      |  |
| Email*                     |  |
| Istituzione di riferimento |  |

### You need to check and then confirm to continue

| Type of de  | ree            |        |  |
|-------------|----------------|--------|--|
| Concorso d  | i ammissione   |        |  |
| Administra  | tive category  | ¥.     |  |
| Richiesta a | ısili per inva | lidità |  |

### Step 5 – Print the forms

You can click on "Print form" to envision and then print the application form in pdf format. The number of uploaded files is indicated on the form. Please verify that this number corresponds to the number of the uploaded files.

#### Competition details

Successfully concluded

| Competition                    |                 |           |        |
|--------------------------------|-----------------|-----------|--------|
| Year                           |                 |           |        |
| No.                            |                 |           |        |
| Administrative catego          | ry and use of a | aids or a | additi |
| Administrative category        |                 |           |        |
| Use of aids or additional time |                 |           |        |
| For                            |                 |           |        |
| Competition                    |                 |           | 5      |
| CD19 - CLINIC PHYSIOPATHOLO    | IGY             |           | (      |
| Prove                          |                 |           |        |
|                                |                 |           |        |
| Туре                           | Tipologia       | Data      | Ora    |

Titoli di valutazione

| Tipologia     |            |                 |                   |
|---------------|------------|-----------------|-------------------|
| Curriculum    |            |                 |                   |
| Home concorsi | Print form | Application fee | Edit registration |

To pay the fee, click on "Application fee"

Home concorsi Print form Application fee Edit registration

### Click on the invoice number

Addebiti fatturati

| Fattura          | Codice IUV     |
|------------------|----------------|
| + <u>9230149</u> | 00000072220406 |
|                  |                |
| Logonda          |                |

Choose the payment method:

- Click on "Pay online by PagoPA", if you want to pay online by credit card, bank transfer, paypal, etc.
- Click on "Stampa Avviso per PagoPA", if you want to pay in a bank or at a Sisa and Lottomatica operator.

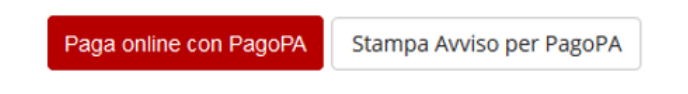

PLEASE NOTE:If a PhD Programme has more than one call, only one fee is due and will be valid for<br/>all the calls the same PhD programme.The application fee is valid also if it has been made but it is not completed yet within<br/>the deadline. In this case, it is necessary to verify the correct payment.

Submission final receipt should be printed and kept to certify the correct online registration along with the fee payment receipt (within the deadline).

If you want to modify data already registered or insert other documents click on "Edit registration"

Home concorsi Print form Application fee Edit registration

### Attention

Those who wish to register for another competition have to repeat the online procedure starting from step 2.